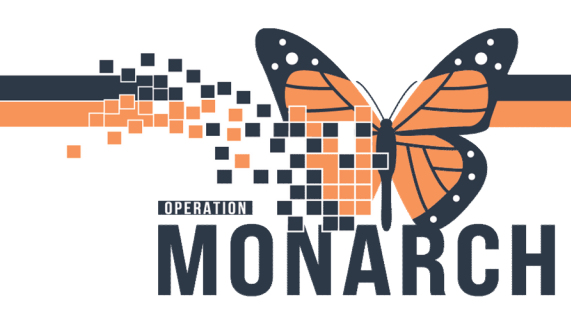

## USING THE DISCHARGE GADGET IN CAREAWARE CAPACITY MANAGEMENT

HOSPITAL INFORMATION SYSTEM (HIS)

### ALL STAFF WHO USE CAREAWARE FOR DISCHARGES

The Discharge List gadget displays all Pending, Confirmed, and Patient Departed statuses. Once a physician confirms the discharge, the status is updated to Confirmed, with a house icon showing a green dot on the Bed Board gadget.

#### **Steps for Managing Discharges**

Personalization Heli Care Team View | Bed Management View | Discharge & Preadmit View | Transportation Services View | Environmental Services View 🕒 💮 🔆 🎲 🐨 Baseline West Nursing (Custom Location Favorite Applied) Discharge List 🕄 P 🖭 Current Location Gender **Request Time** Hospital Service nter Milest Name Age DAWSON, NICHOLAS BW 10 East-1057, 1 57.... Male 3/4/22 9:41 AM Endocrinology 2.4. BW 8 West-875, 1 RASHEED, HAMZA 32 Male 3/5/227:13 AM Surgery . PETERSON, GEOR ... BW 10 East-1058, 1 81... Female 3/4/22 9:42 AM Cardiology-Ca. ft o BLUE, REGINA Female 3/4/22 9:42 AM Gastroenterolo. BW 12 North-1223, 1 70... 1 1 Clinical View Again ESW Dispatch Bed Management Clinical - Nursing Portering Dispa Institution > Building > Unit > Floor Custodial Services List 🕋 Discharge List Transfer List 23

1. **Select the Patient**: From the Location toolbar, ensure you are in the correct floor, unit, and area. Select the row of the patient you want to discharge.

2. Start Discharge: Click on the left side of the selected patient's row.
Select "Discharge > Discharge Patient" or use the toolbar option.
This marks the patient as pending/requested discharge.

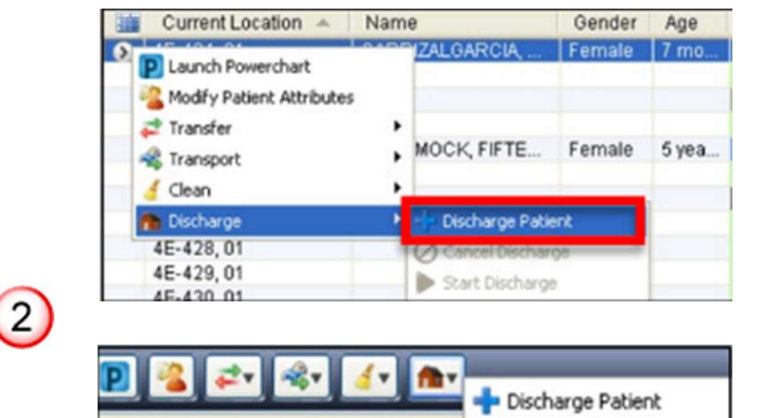

Hotel Dieu

Shaver

1

niagarahealth

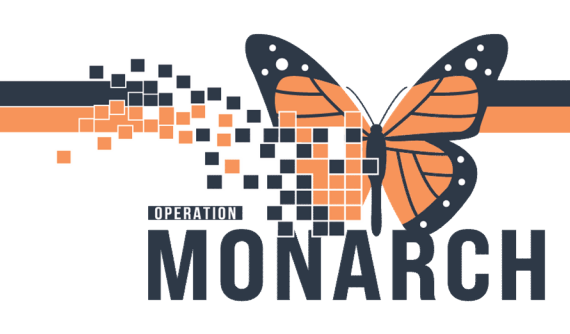

## USING THE DISCHARGE GADGET IN CAREAWARE CAPACITY MANAGEMENT

HOSPITAL INFORMATION SYSTEM (HIS)

# 3. Cancel and Display Discharge, Dispatch Transport:

Choose **"Cancel Discharge".** A dialog box will appear where you can select a cancel reason and confirm by clicking OK.

**Delay Discharge**: Choose **"Delay Discharge"**. A dialog box will appear for selecting a delay reason, which you confirm by clicking OK.

4. **Post-Discharge Steps**: The Bed Board gadget will show a house with a red dot. Discharging a patient from the Discharge gadget does not complete the process in Millennium or CareAware Capacity Management until finalized in PM.

|           |  | _            |   |                    |   |                   |   |   |                  |
|-----------|--|--------------|---|--------------------|---|-------------------|---|---|------------------|
| Requested |  | ORANGE, KYLE |   |                    |   |                   |   |   |                  |
|           |  |              |   |                    | P | Launch Powerchart |   |   |                  |
|           |  |              |   |                    | 1 | Discharge         | • | 0 | Cancel Discharge |
|           |  |              |   | Start Discharge    |   |                   |   |   |                  |
|           |  |              | 5 | Undo Start         |   |                   |   |   |                  |
|           |  |              | - | Delay Discharge    |   |                   |   |   |                  |
|           |  |              |   | Delay Discharge    |   |                   |   |   |                  |
|           |  |              | - | Dispatch Transport |   |                   |   |   |                  |
|           |  |              | - | Complete Discharge |   |                   |   |   |                  |

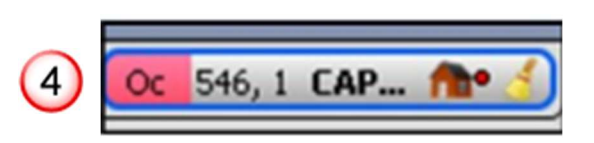

6. **Cleaning After Discharge**: All Discharge cleans are automatically generated for EVS. Once the discharge is complete in the Registration System:

- The bed status changes to Dirty.
- The patient is removed from the room and from CareAware Capacity Management.

3

• A discharge clean job is automatically created on the Custodial Service List gadget.

niagarahealth

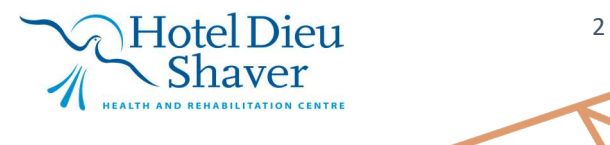